## 変更する決算日以降に仕訳が発生している場合、発展会計から仕訳を削除しなければ決算日変更処理を実 行できません。

上記の場合、以下の流れで処理を行います。

- F6-1 仕訳伝票メニューにてバックアップを取ります。
   ※削除前に、F7-3 仕訳データ取込メニューにて「取込テスト」を行うことを推奨します。
- 2 <u>仕訳を削除します。</u>
- ③ F3-4 決算日変更処理を実行します。
- ④ F3-4 年次繰越処理を実行します。
- ⑤ F7-3 仕訳データ取込メニューにてバックアップした伝票を取り込みます。

次ページより詳しい操作方法を案内します。

F6-1 仕訳伝票メニューにてバックアップを取ります。

条件を指定し、任意の場所に保存します。

| 🏊 印刷条件                                      | 花木デモ【略称】-(             | 士訳伝葉                                    | -                 | n x      |          |    |
|---------------------------------------------|------------------------|-----------------------------------------|-------------------|----------|----------|----|
| 仕訳伝票                                        |                        |                                         |                   |          |          |    |
| 伝票日付<br>2016年2月~1月                          | -                      | 「 部門<br>「 全社                            | 全社                | <u> </u> |          |    |
| ●通 期                                        |                        | □<br>□                                  | 0域<br>0域<br>ファベット |          |          |    |
| ○月 月度                                       | ~    月度                |                                         |                   |          |          |    |
| □伝票番<br>①期間を                                | ·選択                    |                                         |                   |          |          |    |
| ■ 更新日付<br>2017/05/24 ~                      | - 2017/05/24           |                                         |                   | <u>.</u> |          |    |
| 更新担当者ID                                     |                        | □ 入力元画面                                 |                   |          |          |    |
| AAWW0000039                                 |                        | 伝票                                      |                   | <u>·</u> |          |    |
| ②CSV出力                                      | をクリック                  | <ul> <li>日ごとには</li> <li>ページ番</li> </ul> | 改ページする<br>号を出力する  |          |          |    |
| 伝票ステータス                                     |                        |                                         |                   |          |          |    |
| <ul> <li>全て(本伝+仮)</li> <li>で本伝のみ</li> </ul> |                        |                                         |                   |          |          |    |
|                                             | (ቶሃቲット(F7) CS          | V出力(F8)                                 | ルプ(F1)            | 終了(F12)  |          |    |
| £ <sup>N</sup>                              | ○ 保存                   |                                         |                   |          |          | ×  |
|                                             | 保存: 🗖                  | デスクトップ                                  |                   | •        | 1        |    |
|                                             | <b>委</b><br>最近使っ       | $\square$                               |                   |          |          |    |
|                                             | デスクトップ                 |                                         |                   |          |          |    |
|                                             |                        |                                         |                   |          |          |    |
|                                             | ドキュメント                 |                                         | 3任意               | 箇所へ保存    |          |    |
|                                             | PC                     |                                         |                   |          |          |    |
|                                             | ्र 🔮 ्र २ <del>७</del> | ・イル名(N):                                | 取込用仕訳.CS          | Ŷ        |          | 保存 |
| ļ                                           | イットワーク ファ              | יイルのタイプ( <u>I</u> ):                    | CSV7711           |          | <b>•</b> |    |

※削除前に、F7-3 仕訳データ取込メニューにて「取込テスト」を行うことを推奨します。

| ▲ 仕訳データ取込花木デモ【略称】 - □                                                    | ×             |
|--------------------------------------------------------------------------|---------------|
| ファイル(E) 編集(E) ヘルブ(H)                                                     |               |
| 住訳データ取込 2016年2月~1月                                                       |               |
| 標準形式を選択                                                                  |               |
|                                                                          |               |
|                                                                          |               |
| 「期間指定」                                                                   |               |
| 伝票日付範囲 ~                                                                 |               |
| □ 以前取込んだ期間内のデータを全て削除する                                                   |               |
| ※BANK、P-BANK、MONEYで作成された仕訳データは削除対象ではありません。                               |               |
| ─ 入力可能期間外の伝票も日付を訂正して取込む                                                  |               |
| □ 存在しないマスタデータを、新規で取り込む (科目・補助科目・部門・取引先)                                  |               |
| □ 税区分が判別不能の場合は、金額と消費税を加算する<br>□ 金額が0日のに更もエニートナス<br>□ 金額が0日のに更もエニートナス     |               |
| 日 金額が10円の広点でエリーと9 3<br>データを参照させる                                         |               |
|                                                                          |               |
| 収入シリアイル指定                                                                |               |
|                                                                          |               |
| ▼ 取込ファイルの先頭行を無視する バックアップデータは 先頭行                                         |               |
| □ 取込後、取込ファイルを削除する が存在する。データ行より読                                          |               |
| 文字コード  標準文字コード (MS932) ▼ よせる/この/にナェック                                    |               |
| お客様PCの通信状態により、仕訳データが2重取込になる可能性があります<br><sub>実行</sub>                     |               |
| 処理に3分以上かかった場合、『取込仕訳データ取消』メニューで取込結果 へい                                    |               |
|                                                                          |               |
| へルプ         結果表示         実行         #################################### | <b></b><br>冬了 |

エラーが出た場合、解消した状態で、バックアップを取り直してください。

※エラーの意味が分からない場合は、
<u>仕訳データ取込のヘルプ</u>にてご確認ください。

取込が成功しても、F7-3 取込仕訳データ取消にて取り消しが可能です。

| 🏧 取込仕訳データ取消 花木デモ【略称】                           | – 🗆 ×                  |
|------------------------------------------------|------------------------|
| ファイル(E) 編集(E) ヘルプ(H)                           |                        |
| 取込仕訳データ取消 2016年2月~1月 取込日時指定を選                  | 択                      |
| 取消基準                                           |                        |
| ○ 伝票日付指定 ○ 取込日時指定                              | 携                      |
| 伝票日付範囲 取込履歴行事をクリック                             |                        |
| 取込履歴表示                                         | 履歴が表示されるので<br>該当行をクリック |
| 取込日時 仕訳数(取消不可) 担当者ID 2017/06/26 15:35:19 4     |                        |
| 2017/06/26 15:35:09 4<br>2017/06/26 15:32:53 4 |                        |
| 2017/06/26 13:59:09 4                          |                        |
| 2017/05/09 14:05:32 280                        | <b></b>                |
| <b>F8</b> 実行で<br>取消処理が行われる                     |                        |
|                                                | F12                    |
| ベルノ 美竹                                         | **1                    |

### 仕訳を削除します。

# •F1-1 仕訳入力(単一)メニューで1行仕訳を消します。

| ø      | - 仕訳入力(単一)           | 花木デモ【略称】                                          |                                                   |                  |                   |                       |           | -            | - 0       | × |
|--------|----------------------|---------------------------------------------------|---------------------------------------------------|------------------|-------------------|-----------------------|-----------|--------------|-----------|---|
| 7      | ァイル (E) 編集 (         | E) 移動(I) 設定                                       | (S) ヘルプ(出)                                        |                  |                   | 削除日付を指定し、             |           |              |           |   |
|        | 仕訳入力(                | 単一) 2016                                          | 6年2月~1月                                           |                  |                   | 修正モードで表示する            |           |              |           |   |
| E<br>筆 | 3付 2月 3月<br>6回 8月 9月 | 4月         5月           月         10月         11月 | 6月         7月           12月         1月         通期 | 2月 3月<br>4月 5月   | 2016/02/01        | ~                     | -         | 追加 伝票<br>日付順 | 付護▲ 付護▼   | r |
| -      |                      |                                                   | 借方                                                |                  |                   |                       |           |              |           | 1 |
|        | 日付                   | 科目                                                | 補助科目                                              |                  | 科目                | 補助科目                  | 税区分       | 金額           | 消費税       |   |
|        | 伝票番号                 | 部門                                                | 取引先                                               |                  | 部門                | 取引先                   |           | 摘要           |           |   |
| Ы      | 2016/02/01           | 853 租税公課                                          |                                                   |                  | 112 小口現金          |                       |           | 3,000        |           | - |
|        | 1                    | 1002 かきくけこ商店                                      |                                                   |                  |                   |                       | 収入印紙      |              |           |   |
| Н      | 2016/02/01           | 252 仮諸口                                           |                                                   |                  | 122 三菱東京          |                       |           | 451,150      |           |   |
|        | 3                    |                                                   |                                                   |                  |                   |                       | 自動車健保組合   | È            |           |   |
| h      | 2016/02/01           | 318 預り金                                           | 3 健康,介護保険料                                        |                  | 252 仮諸口           |                       |           | 224,705      |           |   |
|        | 4                    |                                                   |                                                   |                  |                   |                       | 自動車健保組合   | 合 賞与含む       |           |   |
| H      | 2016/02/01           | 836 法定福利費                                         |                                                   |                  | 252 仮諸口           |                       |           | 226,445      |           |   |
|        | 5                    | 1002 かきくけこ商店                                      |                                                   |                  |                   |                       | 自動車健保組織   | 合 賞与含む       |           |   |
| Ы      | 2016/02/01           | 122 三菱東京                                          |                                                   |                  | 273 信託受益          |                       |           | 316,508      |           |   |
|        | 6                    |                                                   |                                                   |                  |                   |                       | ㈱テクノ大西 -  | 括支払信託        |           |   |
| H      | 2016/02/01           | 361 長期借入金                                         | 18 三菱東京UFJ銀                                       |                  | 122 三菱東京          |                       |           | 166,000      |           |   |
|        | 7                    |                                                   |                                                   |                  |                   |                       | 三菱東京UFJ鎖  | 紆 借入返済       |           |   |
| Ы      | 2016/02/01           | 921 支払利息                                          |                                                   |                  | 122 三菱東京          |                       |           | 29,769       |           |   |
|        | 8                    | 1002 かきくけこ商店                                      |                                                   |                  |                   |                       | 三菱東京UFJ鐵  | 跹 返済利息       |           |   |
| Н      | 2016/02/01           | 361 長期借入金                                         | 17 三菱東京UFJ銀                                       |                  | 122 三菱東京          |                       |           | 357,000      |           |   |
|        | 9                    |                                                   |                                                   |                  |                   |                       | 三菱東京UFJ鐵  | 衍 借入返済       |           |   |
| Ы      | 2016/02/01           | 921 支払利息                                          |                                                   |                  | 122 三菱東京          |                       |           | 31,389       |           |   |
|        | 10                   | 1002 かきくけこ商店                                      |                                                   |                  |                   |                       | 二共東京UFJ第  | 跹 返済利息       |           |   |
| Н      | 2016/02/01           | 361 長期借入金                                         |                                                   |                  | 122 二茶車方          | 全ての伝票を行削除             | if2       | 715,000      |           |   |
|        | 11                   |                                                   | キーボードのファン                                         | /クションキャ<br>ションキャ | - F3を<br>ティニックロック | F8空 録                 | - 7.9     | 紆 借入返済       |           |   |
| Ы      | 2016/02/01           | 921 支払利息                                          | がいつはないに 9つ<br>                                    | 2001-20          | C1丁目9.0先          |                       |           | 46,041       |           |   |
|        | 12                   | 1002 かきくけこ商店                                      | 011/3                                             |                  |                   |                       | 二変東示(JF)鎖 | 时 返済利息       |           | + |
|        |                      |                                                   |                                                   |                  |                   |                       | C AND C   | 対込み 📍 OR     | で統込み      |   |
|        | F1<br>ヘルプ            | F2<br>行挿入 行                                       | F3 F4<br>削除 参照                                    | F5<br>絞込み開始      | F6<br>仕訳マスタ参照     | F7 F8 F9<br>たット 登録 試算 | 高表        | F11<br>付箋    | F12<br>译了 |   |

•F1-1 仕訳伝票入力で複合仕訳を削除します。

| Stor 1 | 仕訳伝幕 花木デモ【略科      | F.]         |                   |         |             |              |             |          |         |                     |      |     |          |         | ı ×       |
|--------|-------------------|-------------|-------------------|---------|-------------|--------------|-------------|----------|---------|---------------------|------|-----|----------|---------|-----------|
| ファイ    | ル(E)編集(E)移        | b (I)       | 設定 ( <u>S</u> ) ^ | √ルプ (圧) |             |              |             |          |         | 削除日付を排              | 自定し、 |     |          |         |           |
| 4      |                   | (年2日        | ~18               |         |             |              |             |          |         | 19正モートで             | 表示する |     |          |         |           |
| 11     |                   | +2/7        |                   |         |             |              | 1           |          |         |                     |      |     | ~        |         |           |
| 20     | 決算伝票 伝票<br>17年01月 | lo.<br>3403 | 3487              | 表示      | 検索条件        | ステータス<br>承認済 | 移動→         | 伝票▲      | 伝票      | ▼ 付羅▲               | 付篮▼  | 追加  | 修正       | 参照      | 複製        |
|        | 借方科目              |             | 補助科目              |         | 部門          | 借方金          | 額           | 貸方科      | E       | 補助                  | 科目   | 部   | 19       | 貸方金     | 額         |
| 付箋     | E                 | 吲先          |                   |         | 税区分         | 消費           | 脱           |          | Į       | 取引先                 |      | 税区  | 纷        | 消費      | 晲         |
|        |                   |             |                   |         |             |              |             |          |         | 摘要                  |      |     |          |         |           |
| 1.1    | 951 法人税等          |             |                   | 10      | 002 かきくけこ商店 |              | 165,600     | 316 未払法人 | 脱等      |                     |      |     |          |         | 165,600 📤 |
|        |                   |             |                   |         |             |              |             |          |         |                     |      |     |          |         |           |
| _      |                   |             |                   |         |             |              |             | 未払市民税(   | もいたまた   | 5)                  |      |     |          |         |           |
| 11     |                   |             |                   |         |             |              |             |          |         |                     |      |     |          |         |           |
|        |                   |             |                   |         |             |              |             |          |         |                     |      |     |          |         |           |
|        |                   |             |                   |         |             |              |             |          |         |                     |      |     |          |         |           |
| 14     |                   |             |                   |         |             |              |             |          |         |                     |      |     |          |         |           |
|        |                   |             |                   |         |             |              |             |          |         |                     |      |     |          |         |           |
|        |                   |             |                   |         |             |              |             |          |         |                     |      |     |          |         |           |
| H.     |                   |             |                   |         |             |              |             |          |         |                     |      |     |          |         |           |
|        |                   |             |                   |         |             |              |             |          |         |                     |      |     |          |         |           |
|        |                   |             |                   |         |             |              |             |          |         |                     |      |     |          |         |           |
| h i    |                   |             |                   |         |             |              |             |          |         |                     |      |     |          |         |           |
|        |                   |             |                   |         |             |              |             |          |         |                     |      |     |          |         |           |
|        |                   |             |                   |         |             |              |             |          |         |                     |      |     |          |         |           |
|        |                   |             |                   |         |             |              |             |          |         |                     |      |     |          |         |           |
| -      |                   |             |                   |         |             |              |             | shift‡   | ーを押     | りすと<br>クシリー 49 45 ス |      |     |          |         |           |
| 11     |                   |             |                   |         |             |              |             | Pe Jug   | nne# dv | ×21-1740@           |      |     |          |         |           |
|        |                   |             |                   |         |             |              |             |          |         |                     |      |     |          |         |           |
|        |                   |             |                   |         |             |              |             |          | F       |                     |      |     |          |         | Ŧ         |
|        |                   |             |                   |         | 借方合計        |              | 165,600     | 差部       |         |                     |      | 貸方行 | 6\$t     |         | 165,600   |
|        | F2<br>コピー         |             |                   |         |             | 住訳る          | F6<br>129登録 |          | P       | F8<br>削除            |      |     | E.<br>BP | 11<br>周 |           |

目次へ

### F3-4 決算日変更処理を実行します。

| 🤲 決算日変更処理 花木デモ【略称】                                                                            | - |   | $\times$ |
|-----------------------------------------------------------------------------------------------|---|---|----------|
| ファイル (E) ヘルプ (H)                                                                              |   |   |          |
| 決算日変更処理 2016年2月~1月                                                                            |   |   |          |
| 変更日を入力<br>今期末日付を 2017/01/31 から 2016/9/30 へ変更します<br>設定した今期末日付より後に伝票が発生していないことを確認してください<br>F8実行 |   |   |          |
|                                                                                               |   |   |          |
| F1<br>◆<br>ヘルプ F8<br>F8<br>下8<br>下8<br>下8<br>東行                                               |   | 4 | 12<br>12 |

### F3-4 年次繰越処理を実行します。

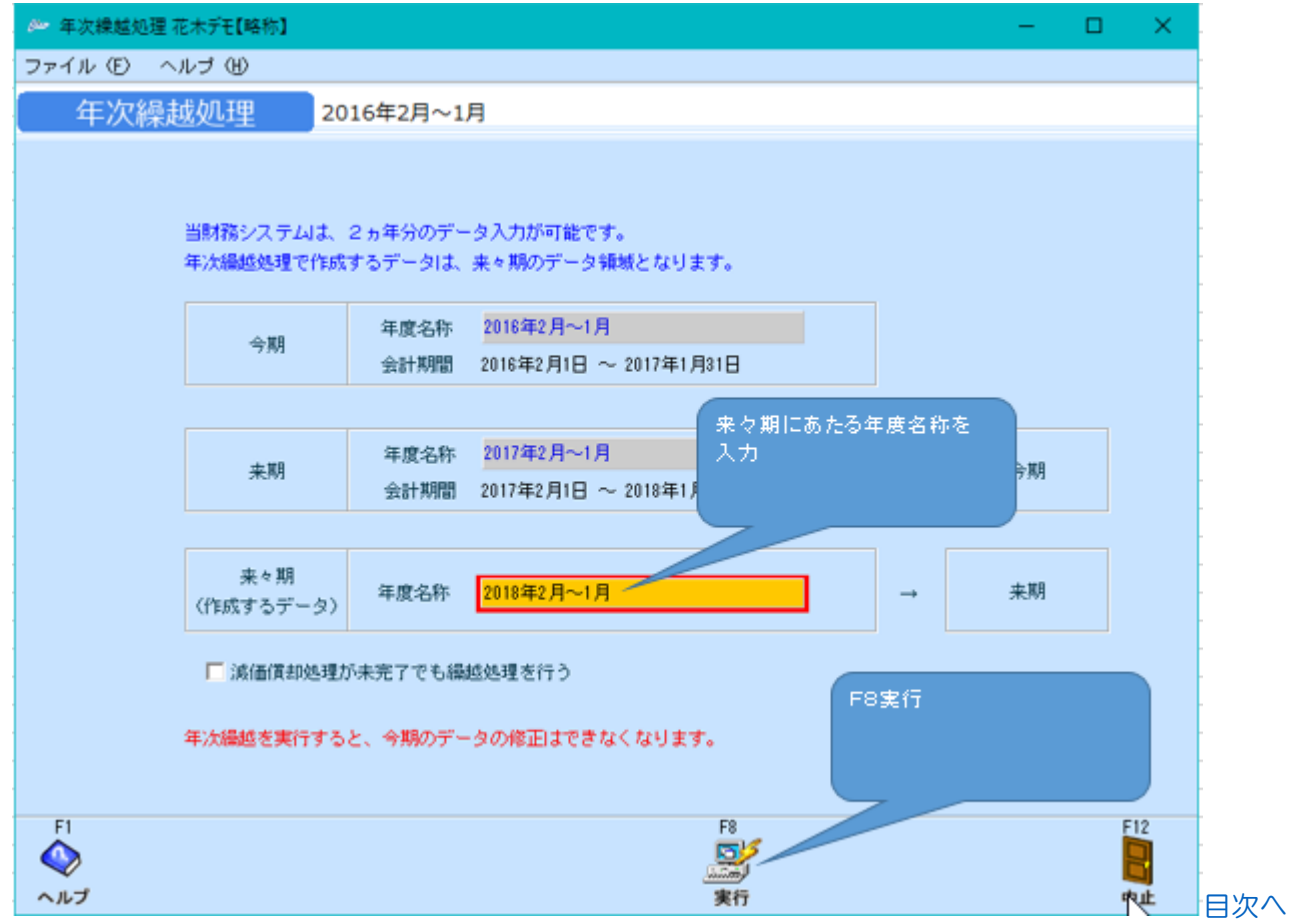

F7-3 仕訳データ取込メニューにてバックアップした伝票を取り込みます。

|                 |                                                                                                    |   | ×  |
|-----------------|----------------------------------------------------------------------------------------------------|---|----|
| ファイル (E) 編集 (E) | ヘルプ (B)                                                                                                    |   |    |
| 住訳テータ取込         | 2016年2月~1月 標准形式を選択                                                                                                    |   |    |
|                 | データ形式                                                                                                    |   |    |
|                 | 標準形式                                                                                                    |   |    |
|                 | 「期間指定                                                                                                    |   |    |
|                 | 伝票日付範囲                                                                                                    |   |    |
|                 | ▶ 以前取込んだ期間内のデータを全て削除する                                                                                                    |   |    |
|                 | ※BANK、P-BANK、MONEYで作成された仕訳データは制限的対象ではありません。                                                                                                    |   |    |
|                 |                                                                                                    |   |    |
|                 | ・存在しないマスタテータを、新規で取り込む (料目・補助料目・部門・取引先)   「親区分が判問「不能の場合は、金額と消費報差加管する                                                                                                    |   |    |
|                 | 「金額が0円の伝票をエラーとする 任意箇所に保存した                                                                                                    |   |    |
|                 |                                                                                                    |   |    |
|                 |                                                                                                    |   |    |
|                 | 取込ファイル指定                                                                                                    |   |    |
|                 | 取込ファイル指定<br>参照                                                                                                    |   |    |
|                 | 取込ファイル指定<br>●照<br>「取込ファイルの先頭行を無視する                                                                                                    |   |    |
|                 | 取込ファイル指定                                                                                                    |   |    |
|                 | 取込ファイル指定<br>「 取込ファイルの先頭行を無視する<br>「 取込後、取込ファイルを削除する<br>文字コード 標準文字コード (MS332) ▼                                                                                                    |   |    |
|                 | 取込ファイル指定<br>「 取込ファイルの先頭行を無視する<br>「 取込後、取込ファイルを削除する<br>文字コード 標準文字コード(MS932) ▼<br>か存在する。データ行より読<br>ませるためにチェック<br>か客種PCの適信状態により、仕訳データが2重取込になる可能性があります。<br>処理に3分以上かかった場合、『取込仕訳データ取消』メニューで取込結果をご確認ください。              |   |    |
| F1              | 取込ファイル指定<br>「取込ファイルの先頭行を無視する 」 「取込後、取込ファイルを削除する 」 文字コード 標準文字コード(MS932) ▼<br>お客様PCの適信状態により、仕訳データが2重取込になる可能性があります。<br>処理に3分以上かかった場合、『取込仕訳データ取消』メニューで取込結果をご確認ください。<br>F6<br>F8<br>F8<br>F8<br>F8<br>F8<br>F8<br>F8 | F | 12 |

操作は以上です。